For the Faculty Annual Evaluation you may generate a customized CV in FEAS using the custom template for our department. This include all information requested on the EOP. Please use the following steps in FEAS. Once you have downloaded the CV, please check to see that it includes the correct info for <u>CALENDAR YEAR</u> 2023 (Spring, Summer, Fall).

| Step 1: Log     | into FEAS                                         |      |         |  |    |        |          |                |             |        |
|-----------------|---------------------------------------------------|------|---------|--|----|--------|----------|----------------|-------------|--------|
| myFSU           | Florida State University                          |      |         |  |    |        |          |                | Hi Tanya    | Menu 🚍 |
| 倄 Home          | FEASH Faculty Expertise and<br>Advancement System |      |         |  |    |        |          | En             | able tips 🗹 |        |
|                 | Add/Edit Entries Im                               | port | Publish |  |    | cv     | Generate | Export         |             |        |
| ✓ Favorite Repo | rts and CV Formats                                |      |         |  |    |        |          |                | Vie         | w More |
| Favorite Name   | e                                                 |      |         |  | La | st Run | Sav      | ed as Favorite |             |        |

## Step 2: Choose "Generate a CV" $\rightarrow$ Custom CV

| Florida State Univer                                | rsity                                            |                                                                                                    |                                     |                             |           | Hi Tanya       | Menu     |
|-----------------------------------------------------|--------------------------------------------------|----------------------------------------------------------------------------------------------------|-------------------------------------|-----------------------------|-----------|----------------|----------|
| Home                                                |                                                  | Generate a CV 0                                                                                                    | ×                                   |                             |           | Ena            | ble tips |
| Add/Edit Entries                                    | Build<br>Import Pa                               | <ul> <li>✓ Select a CV format</li> <li>General CV</li> <li>Short CV</li> <li>Promotion and Tenure CV</li> <li>Specialized Faculty Promotion CV</li> </ul> | ]                                   | Generate<br>Report          | Export    |                |          |
|                                                     |                                                  | QER CV<br>Analysis of Missing Required Fields<br>Custom CV                                                                                                |                                     |                             |           | View           | v More   |
| Favorite Name                                       |                                                  | Cancel                                                                                                    |                                     | Saved as                    | Favorite  |                |          |
| C Custom CV - AnthroFac Annual eval                 |                                                  |                                                                                                    |                                     | 1/13/2023                   | 3:23 PM   | ß              | ê        |
| C Summary of Accomplishments - Star                 | ndard - 1 Year (Spring 2020 - Fa                 | II 2020)                                                                                                    | 1/13/2023 12:                       | 31 PM 1/25/2021             | 6:49 AM   | C              | ê        |
| Entries                                             |                                                  |                                                                                                    |                                     | Entry Type                  | State     | Last Edit Dat  | e        |
| Improve Collection Storage and Cat                  | taloging of Collections housed at                | the Southeast Archeological Center (7/202                                                                                                    | 2 - 7/2025) \$93,288                | Contracts and Grants Funded | Imported  | 1/13/2023 3:22 | PM       |
| Bezemek, Eric L. [Graduate] Fall 20                 | 22                                               |                                                                                                    |                                     | Master's Committee Chair    | Imported  | 1/13/2023 3:20 | РМ       |
| & Knight, Jessica E. [Graduate] Summ                | ner 2022                                         |                                                                                                    |                                     | Master's Committee Member   | Imported  | 1/13/2023 3:20 | РМ       |
| Chair Florida State University 8/202                | 2 - Present                                      |                                                                                                    |                                     | Professional Experience     | Completed | 11/20/2022 8:3 | 5 AM     |
| Professor Florida State University 8                | /2022 - Present                                  |                                                                                                    |                                     | Professional Experience     | Completed | 11/20/2022 8:3 | 4 AM     |
|                                                     |                                                  |                                                                                                    |                                     |                             |           |                |          |
| © Florida State University<br>Tallahassee, Fl 32306 | FEAS+ Questions o<br>Privacy Policy<br>Copyright | r Comments Office<br>850-64                                                                                                    | of Faculty Development as<br>4-6876 | nd Advancement              | 0 9       | à in +         |          |

## Step 3: Choose "AnthroFac Annual eval"

| 25 netprod.its.fsu.edu/cvdb/Default.aspx               |                                                                |                                                                                                    | ☆ 🕚               | 🔶 🖸 🖞 🕹             |  |  |
|--------------------------------------------------------|----------------------------------------------------------------|----------------------------------------------------------------------------------------------------|-------------------|---------------------|--|--|
| SU Florida State University                            |                                                                |                                                                                                    | _                 | Hi Tanya            |  |  |
| G                                                      | enerate a CV 🚯                                                 | E                                                                                                    |                   |                     |  |  |
| Duilte                                                 | Custom CV                                                      |                                                                                                    |                   |                     |  |  |
| Add/Edit Entries Import rec                            | enerate a custom vita bas<br>ordering, and whether to i        | Report Export                                                                                                    |                   |                     |  |  |
|                                                        | My templates 🗹 Public                                          | c templates                                                                                                    |                   |                     |  |  |
| te Reports and CV Formats                              | Template Name                                                  | Description                                                                                                    |                   | Vi                  |  |  |
| te Name                                                | <ul> <li>Annual Review -</li> <li>Political Science</li> </ul> | Annual review template                                                                                                    | Saved as Favorite |                     |  |  |
| om CV - AnthroFac Annual eval                          | AnthroFac Annual                                               | CV for Annual Faculty Evaluations in the Dept of Anthropology                                                                                                    | 1/13/2023 3:23 PM | C                   |  |  |
| mary of Accomplishments - Standard - 1 Year (Spring)   | eval                                                           |                                                                                                    | 1/25/2021 6:49 AM | G                   |  |  |
|                                                        | Faculty Review                                                 |                                                                                                    |                   |                     |  |  |
| Recent Entries                                         | CEE Annual<br>Evaluation                                       | Annual Evaluation vita for CEE dept.                                                                                                    |                   | Vi                  |  |  |
| s                                                      | CSWE Faculty Data                                              | CSWE Faculty Data Form                                                                                                    | State             | Last Edit Date      |  |  |
| ress (2023) The Olmec Diet                             | DURP Peer Review<br>CV (CY 2023)                               | Updated DURP Peer Review CV (CY 2023)                                                                                                    | s Completed       | 12/4/2023 10:27 AM  |  |  |
| ished (2023) Settlement and the Exploitation of Aquati | Display date stamp of                                          | This CV will display the date and time stamp of all changes to the CV information.                                                                                | cles Completed    | 12/4/2023 10:20 AM  |  |  |
| ished (2023) Foodways Archaeology: Methods and Ca      | EQAS - 3vr                                                     | EQAS                                                                                                    | Completed         | 12/4/2023 10:18 AM  |  |  |
| 7/9 ANT4914-0001                                       | 5048 gruth                                                     |                                                                                                    | rd Completed      | 10/23/2023 12:17 PM |  |  |
| 3/1 ANT4914-0001                                       | course section details                                         | Same as EOAS - 3yr but with course section details                                                                                                    | rd Completed      | 10/23/2023 12:17 PM |  |  |
|                                                        | EPLS Annual Review                                             | EPLS Annual Review 2021                                                                                                    |                   |                     |  |  |
| C                                                      | EPLS Annual Review 2022                                        | Customized Vita for EPLS 2022                                                                                                    |                   |                     |  |  |
| te University                                          | EPLS Annual Review 2023                                        | Customized CV for EPLS 2023                                                                                                    |                   |                     |  |  |
| FI 32306                                               | FSU Teaching<br>Awards CV                                      | This template reorders the CV to display the Teaching section first, without the list<br>of courses, as required by the Provost's office for FSU Teaching Awards. |                   |                     |  |  |

Step 4: Click "Generate CV" at the bottom of the drop down

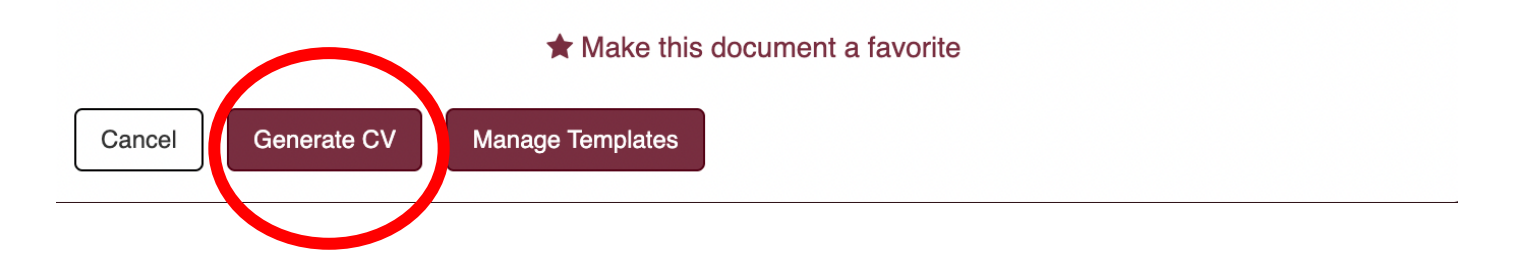

FEAS will generate your CV and auto download it as an .rtf (Rich Text Format) file.

You can then Export or Save it as a PDF. Be sure to read it over and check that all of the information required is current and accurate.